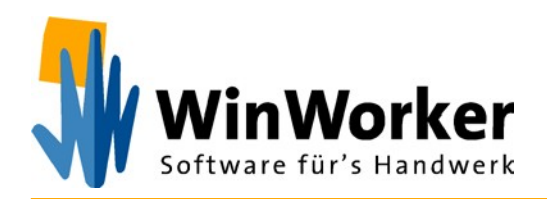

# Druckprobleme (PDF) nach dem neuesten Windows Update

### Windows Updates deinstallieren (Juni 2020)

Falls Sie nach dem aktuellen Windows-Update (Veröffentlichung 09.06.2020) keine PDF-Dokumente mehr drucken können, deinstallieren Sie bitte folgende Updates (Downloads) und starten Sie danach Ihren Rechner neu:

| Betriebssystem      | Version | Download  |
|---------------------|---------|-----------|
| Windows 10          | 2004    | KB4557957 |
| Windows 10          | 1909    | KB4560960 |
| Windows 10          | 1903    | KB4560960 |
| Windows 10          | 1809    | KB4561608 |
| Windows 10          | 1803    | KB4561621 |
| Windows 10          | 1709    | KB4561602 |
| Windows Server 2012 |         | KB4561612 |
| Windows Server 2016 | 1607    | KB4561616 |
| Windows Server 2019 | 1809    | KB4561608 |

#### Microsoft hat den Bug erkannt und aufgenommen:

https://support.microsoft.com/en-au/help/4557957/windows-10-update-kb4557957 https://docs.microsoft.com/en-us/windows/release-information/status-windows-10-2004#436msgdesc

## So gehen Sie bei der Deinstallation vor:

#### 1. Windows-Version einsehen

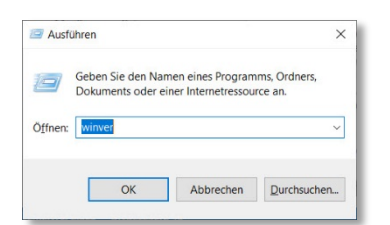

Über die Tastenkombination [Windows-Taste] + [R] öffnen Sie den Ausführen-Dialog.

Dort geben Sie in das Eingabefeld "winver" ein und drücken auf "OK".

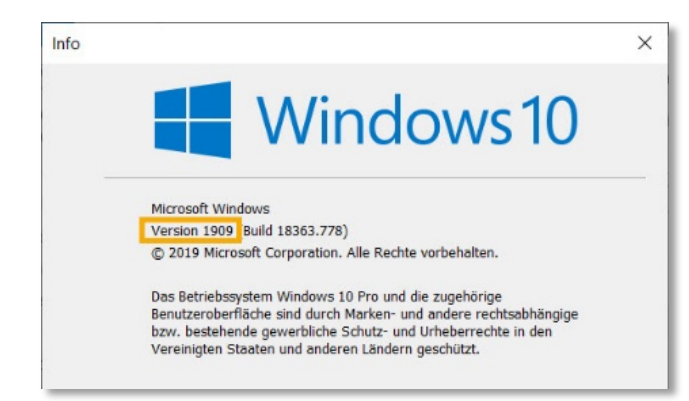

Im Infofenster wird Ihnen Ihre aktuelle Version angezeigt.

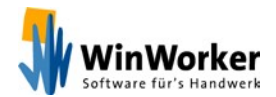

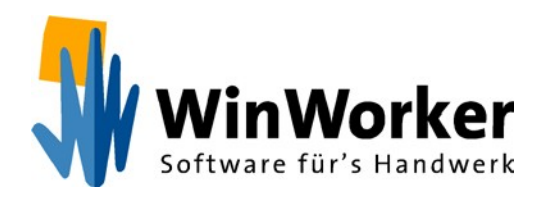

#### 2. Update suchen

Falls Sie eine der aufgeführten Windows-Versionen nutzen (siehe Tabelle auf der ersten Seite), müssen Sie den entsprechenden Download (ebenfalls in der Tabelle aufgeführt) deinstallieren.

Öffnen Sie dazu die "Systemsteuerung".

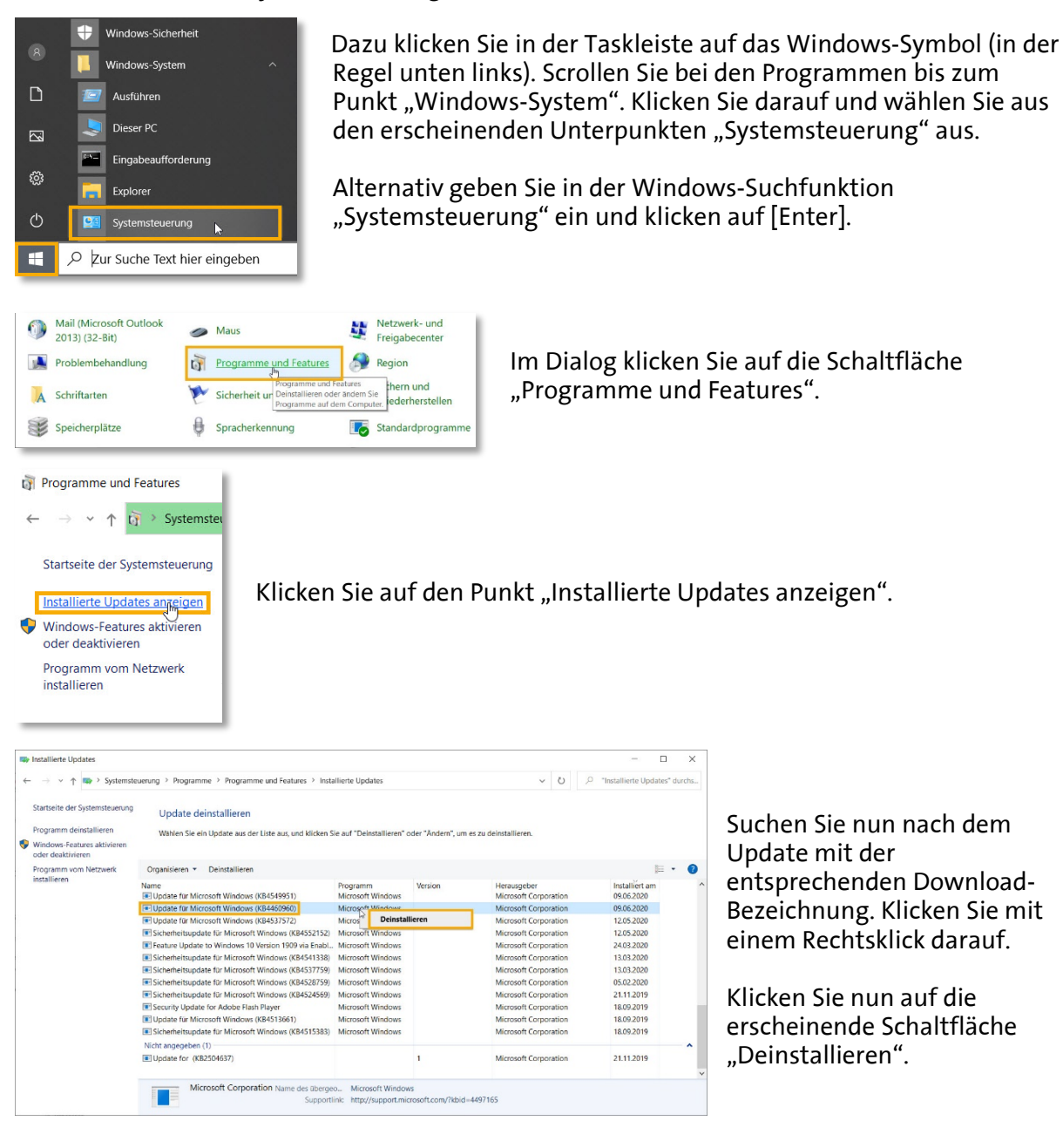

#### 3. Rechner neu starten

Nach dem Neustart sollten Sie wieder wie gewohnt können.

Wenn Sie sich unsicher sind, fragen Sie am besten bei Ihrem Techniker / EDV-Betreuer nach!

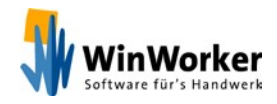

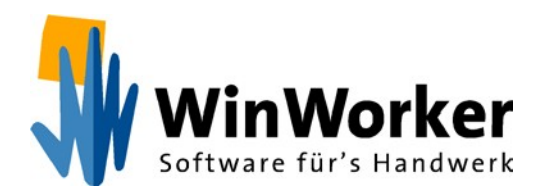

Nachdem Sie das Windows Update zurückgesetzt haben, sollten Sie verhindern, dass das problematische Update erneut installiert wird.

Dazu haben Sie u. a. diese Option:

#### Alle Updates für bis zu 35 Tage aussetzen

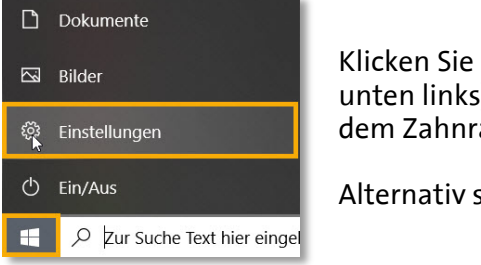

Update und Sicherheit

Klicken Sie in der Taskleiste auf das Windows-Symbol (in der Regel unten links). Wählen Sie dann die "Einstellungen"-Schaltfläche mit dem Zahnrad.

Alternativ suchen Sie in der Windows-Suche nach "Einstellungen".

Wählen Sie die Schaltfläche "Update und Sicherheit".

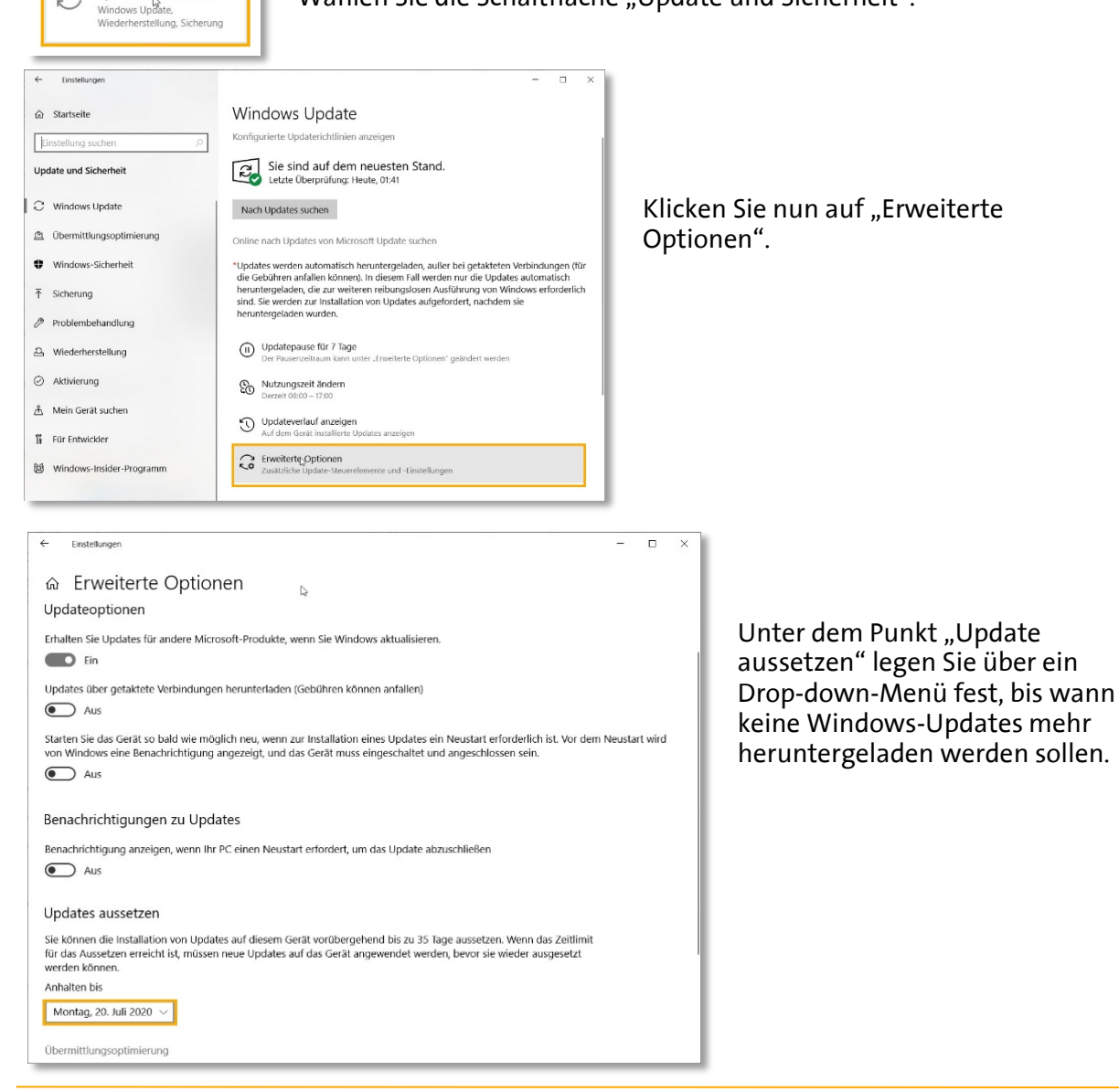

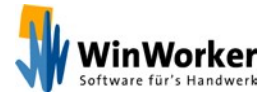

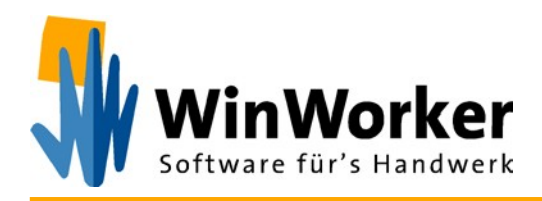

**WinWorker Software** Sander + Partner GmbH Emmericher Weg 12 47574 Goch

Fon: +49 (0) 2823 / 42 56 - 200 Fax: +49 (0) 2823 / 42 56 - 299

https://www.winworker.de info@winworker.de

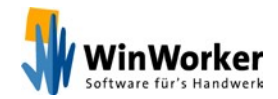